保存版

## <持ち帰ったタブレット端末を、オンラインで使用する方法>

1 「ネットワーク接続」をクリックします。

|          | Q       |        |
|----------|---------|--------|
|          |         |        |
|          | 御のユーザー  |        |
|          |         |        |
|          |         |        |
|          | オスワード → |        |
|          |         |        |
| 8 他のユーザー |         |        |
| R 72F    |         | € († O |

 2 接続する Wi-Fi を選び、ネットワークセキュリティーキーを入 力します。

|                                            | B 01500m-(4a2ab-1                              |
|--------------------------------------------|------------------------------------------------|
|                                            | 177 セキュリティ保護あり                                 |
|                                            | 自動的に接続                                         |
|                                            | 11 M                                           |
|                                            | <b>FL-001-5G</b><br>セキュリティ保護あり                 |
|                                            | pr500m-14a2eb-2<br>セキュリティ保護あり                  |
| 他のユーサー                                     | fr pr500m-14a2eb-3<br>セキュリティ保護あり               |
| ユーザー名                                      | 6744E70A1CBC92E34DE915220921C387<br>セキュリティ保護あり |
| パスワード →<br>サインイン先: iwakied.onmicrosoft.com | に FL-001<br>セキュリティ保護あり                         |
|                                            | 4                                              |
| X 1801-9-                                  | <del>W-R</del> ØА-F                            |
| R 1721-                                    | <b>€</b> ⊕ ⊕                                   |

3 接続するネットワーク(Wi-Fi)を選びます

| (ir. | natsui-e-st<br>セキュリティ保護あり |       |
|------|---------------------------|-------|
| (1.  | natsui-e-s<br>セキュリティ保護あり  |       |
| (1.  | natsui-e-t<br>セキュリティ保護あり  |       |
| (7.  | junko<br>セキュリティ保護あり       |       |
|      | ネットワーク セキュリティ キー          | -の入力  |
|      | 1                         |       |
|      |                           | キャンセル |

4 セキュリティーキーを入力し、「次へ」をクリックします。

セキュリティーキーは「暗号化キー」「KEY」「PSK-AES」「WEP キー」「PASS」などとして表記されています。(ルータの底面、側面、側面カバーに書いてあります)

|             | junko<br>接続試行中                                            |                                                                                                    |   |
|-------------|-----------------------------------------------------------|----------------------------------------------------------------------------------------------------|---|
|             | ネットワーク セキュリティ キ                                           | ーの入力                                                                                                    |   |
|             | •••••                                                     | ••••                                                                                                    | 0 |
|             | 次へ                                                        | キャンセル                                                                                                   |   |
| ++><br>/(ス* | セル バスワード入力 開始<br>フード XXXXXXXXXXXXXXXXXXXXXXXXXXXXXXXXXXXX | SSID(5GHz): Buffalo-A-XXXX<br>SSID(2.4GHz): Buffalo-G-XXXXX<br>Key XXXXXXXXXXXXXXXXXXXXXXXXXXXXXXXXXXXX |   |

5 Wi-Fi 接続を確認します。

|           | Q                                          |                       |
|-----------|--------------------------------------------|-----------------------|
|           |                                            |                       |
|           | HADT H                                     |                       |
|           | TEODIT-9-                                  |                       |
|           | 1-7-8                                      | and the second second |
|           | パスワード →<br>サインイン先: iwakied.onmicrosoft.com |                       |
| 8 thoz-y- |                                            |                       |
| R Tat     | •                                          |                       |
|           |                                            |                       |

6 自分のアカウントとパスワードを入力します。

|                                    | 8                                                           |              |
|------------------------------------|-------------------------------------------------------------|--------------|
|                                    | 他のユーザー<br>ユーザー名<br>パスフード<br>サインパン先: iwakied.onmicrosoft.com |              |
| <mark>ጽ (1602-57-</mark><br>R 4721 |                                                             | <i>ແ</i> 🕂 Ć |

7 オンラインで使用できます。

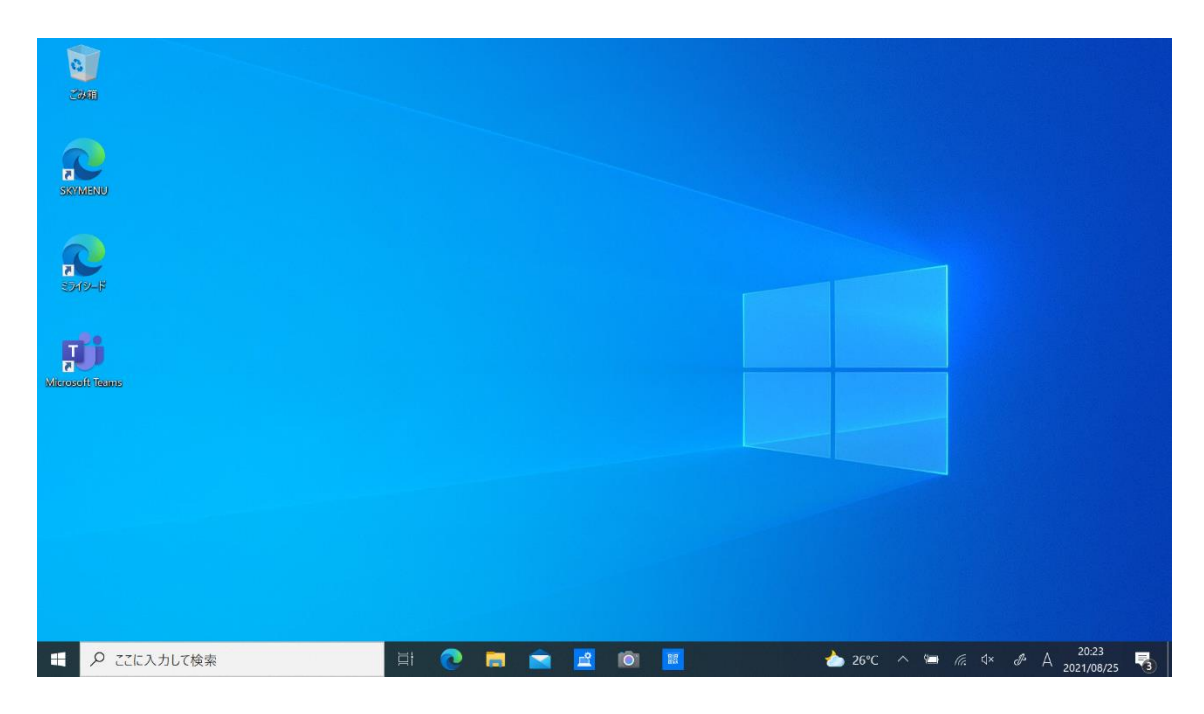

例えば・・・

「ミライシードのドリルパーク」で復習しよう

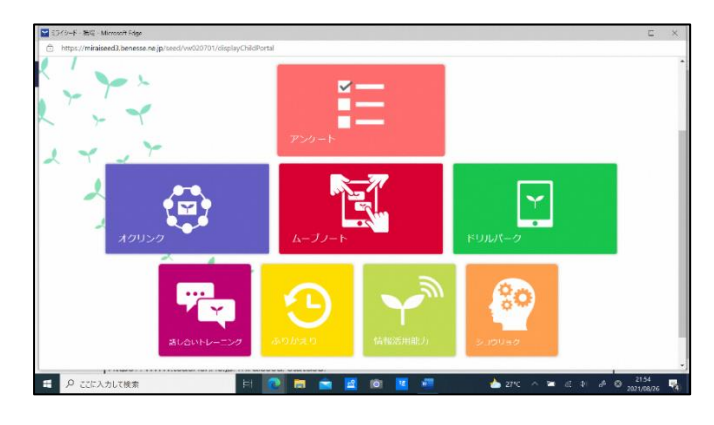

「Office 365」 のアプリを使おう

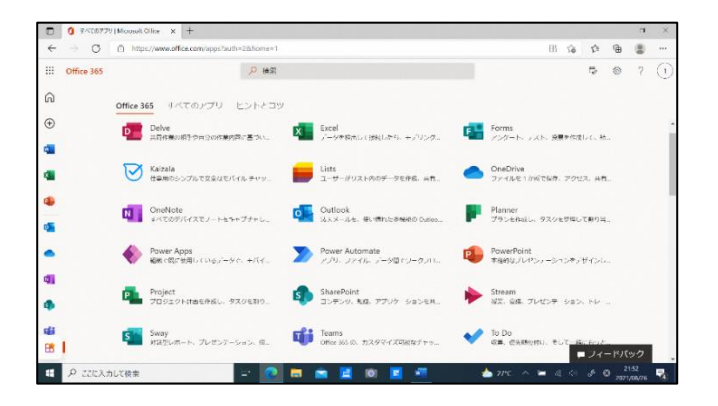

## 「Edge」 や 「Google」 で調べよう

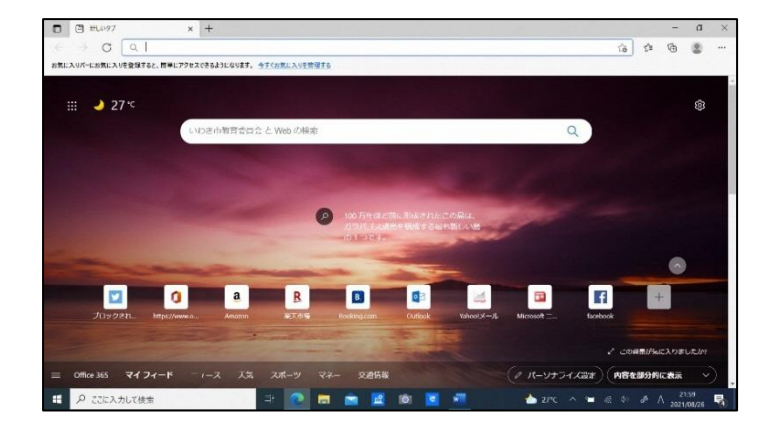

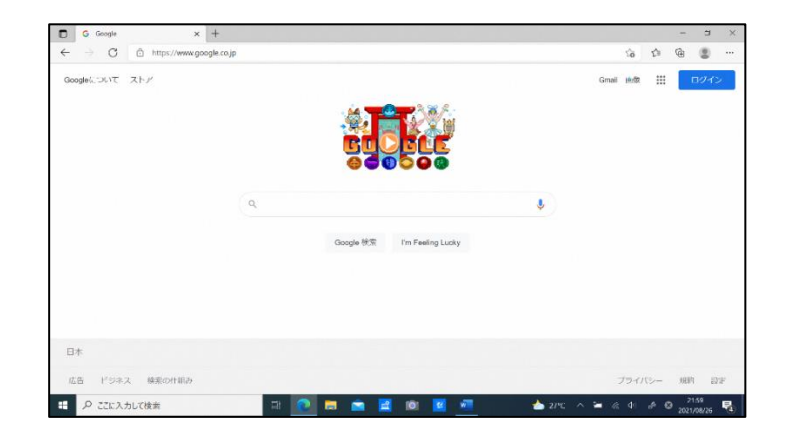